# RACGP Rural

Rural Procedural Grants Program

User Guide – Claims

March 2021

## Contents

| Claim process                                     | 3  |
|---------------------------------------------------|----|
| Section 1: Claimant Details                       | 5  |
| Account Number and Security Question              | 6  |
| System-populated Claimant Details                 | 7  |
| Section 2: Payment Details                        | 8  |
| Enter your Payment Details                        | 9  |
| Section 3: Claim Activity                         |    |
| Entering Claim Activity Details                   | 12 |
| Attachments and Declaration                       | 13 |
| Claims – Additional Info requested                | 16 |
| Updating claims in 'My Tasks'                     | 17 |
| Amending claim information                        |    |
| Reviewing your changes                            |    |
| Complete changes for remaining claims and log off |    |
| What happens next?                                | 21 |
| Support                                           | 21 |
| Forgotten Password?                               | 21 |
| Forgotten Account Number?                         |    |

# Claim process

| Log on using your details |                      |
|---------------------------|----------------------|
| User name or email ad     | ldress               |
| Password                  |                      |
| Lo                        | og On                |
| ✔ Keep me logged on       | Accessibility Mode 🚯 |
|                           | Forgotten password?  |
|                           |                      |

When you click on the Claim link on the RACGP RPGP web page, you'll be taken to a screen that looks like this.

On your first logon to the system, logon using the email address you supplied during the application process and the password that was sent to you. You'll be required to set a new password.

For subsequent logons, signing in with your email address and password will take you to the Claim form screen.

### Enterprise search

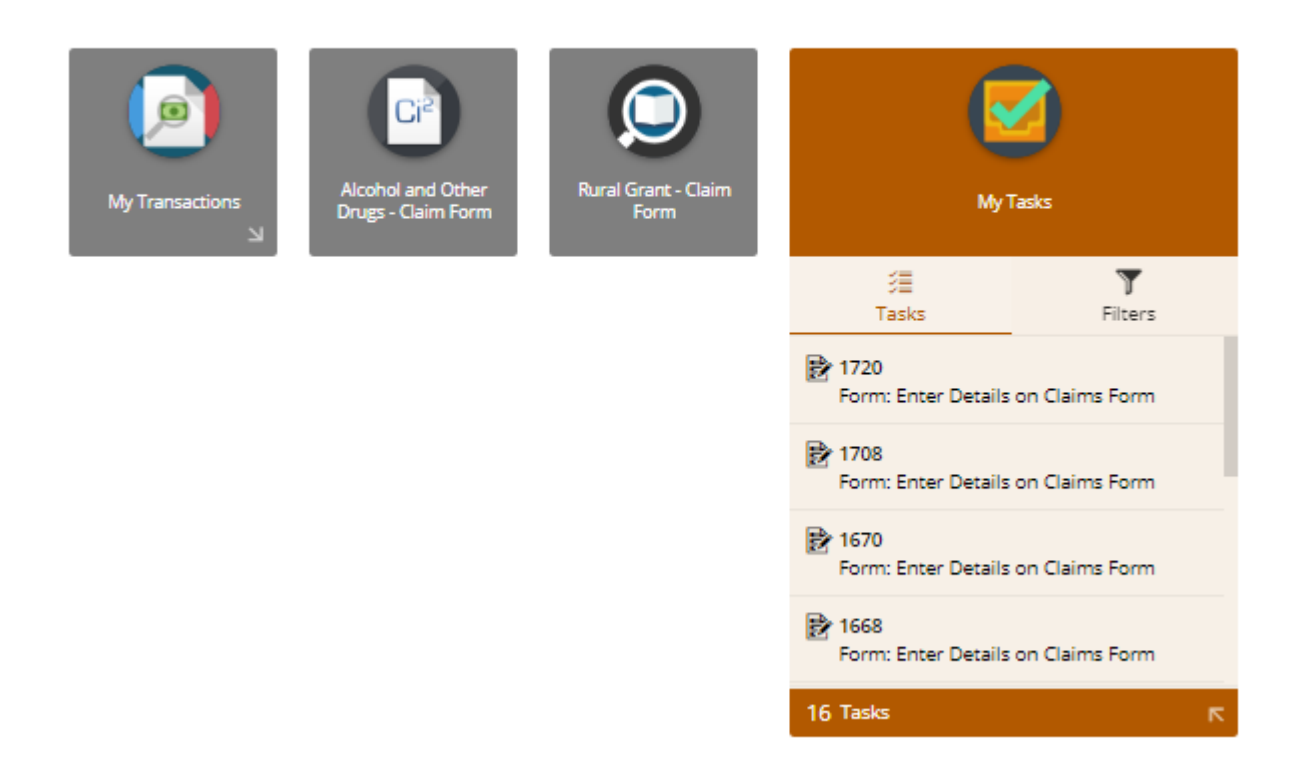

When you logon to the Claims portal, you'll be taken to a screen that looks like this.

Click on the "Rural Grant - Claim Form" button to continue.

## Section 1: Claimant Details

| ÷     | HOME MENU Enterprise search                                                 | RURAL GRANT - CLAIM FORM V2                                                     | Brian Mannix                 |
|-------|-----------------------------------------------------------------------------|---------------------------------------------------------------------------------|------------------------------|
| Rural | Grants Claim Form                                                           |                                                                                 | Submit 💽                     |
| ~ F   | urpose                                                                      |                                                                                 |                              |
|       | Please submit this RPGP claim with relevant supporting evide                | ence for each educational activity.                                             |                              |
|       | Allow up to 30 days for processing and payment once all cor<br>is received. | rect documentation has been submitted. Please note, that claims will not be pro | cessed until all information |
| ~ 5   | ection 1: Claimant Details                                                  |                                                                                 |                              |
|       | All applicants are required to complete this section.                       |                                                                                 |                              |
|       | Account Number *                                                            |                                                                                 |                              |
|       | Security Question: What is your mothers maiden name? *                      |                                                                                 |                              |
|       | Title                                                                       |                                                                                 |                              |
|       | Given Name                                                                  |                                                                                 |                              |
|       | Family Name                                                                 |                                                                                 |                              |
|       | RACGP ID (if applicable)                                                    |                                                                                 |                              |
|       | Email                                                                       |                                                                                 |                              |
| ~ 5   | ection 2: Payment Details                                                   |                                                                                 |                              |
|       |                                                                             |                                                                                 |                              |

This is the Rural Grants Claim form

(Fields marked with a \* are mandatory.)

#### Account Number and Security Question

| ÷    | HOME MENU Enterprise search                                                 | RURAL GRANT - CLAIM FORM V2                                                           | Brian Mannix            |
|------|-----------------------------------------------------------------------------|---------------------------------------------------------------------------------------|-------------------------|
| Rura | al Grants Claim Form                                                        |                                                                                       | Submit 💽                |
| ^    | Purpose                                                                     |                                                                                       |                         |
|      | Please submit this RPGP claim with relevant supporting evide                | ence for each educational activity.                                                   |                         |
|      | Allow up to 30 days for processing and payment once all cor<br>is received. | rect documentation has been submitted. Please note, that claims will not be processed | l until all information |
| ^    | Section 1: Claimant Details                                                 |                                                                                       |                         |
|      | All applicants are required to complete this section.                       |                                                                                       |                         |
|      | Account Number *<br>00198                                                   |                                                                                       |                         |
|      | Security Question: What is your mothers maiden name? *                      | 74                                                                                    |                         |
|      | Murray                                                                      | $\odot$                                                                               |                         |
|      | Title                                                                       |                                                                                       |                         |
|      | Given Name                                                                  |                                                                                       |                         |
|      | Family Name                                                                 |                                                                                       |                         |
|      | RACGP ID (if applicable)                                                    |                                                                                       |                         |
|      | Email                                                                       |                                                                                       |                         |
| ^    | Section 2: Payment Details                                                  |                                                                                       |                         |
|      | l consent to the personal information contained in my applic                | ation being used in accordance with the Privacy Collection Statement and RACGP Privac | cy Policy.              |

Enter the account number you were sent, along with your answer to the security question. Click anywhere in the form to populate the claimant details.

## System-populated Claimant Details

| ÷    | HOME MENU                   | Enterprise search                | RURAL G                       | irant - Claim Form V2               |                                        | 🕘 Brian Mannix          |
|------|-----------------------------|----------------------------------|-------------------------------|-------------------------------------|----------------------------------------|-------------------------|
| Rura | l Grants Cla                | aim Form                         |                               |                                     |                                        | Submit 💽                |
| ^    | Purpose                     |                                  |                               |                                     |                                        |                         |
|      | Please submit               | this RPGP claim with relevant s  | upporting evidence for each e | ducational activity.                |                                        |                         |
|      | Allow up to 30 is received. | ) days for processing and paym   | ent once all correct document | tation has been submitted. Please n | ote, that claims will not be processed | d until all information |
| ^    | Section 1: Cla              | aimant Details                   |                               |                                     |                                        |                         |
|      | All applicants              | are required to complete this s  | ection.                       |                                     |                                        |                         |
|      | Account Num<br>00198        | ber *                            |                               |                                     |                                        |                         |
|      | Security Ques<br>Murray     | tion: What is your mothers maide | n name? *                     | 74                                  |                                        |                         |
|      | Title<br>Dr                 |                                  |                               |                                     |                                        |                         |
|      | Given Name<br>Brian         |                                  |                               |                                     |                                        |                         |
|      | Family Name<br>Mannix       |                                  |                               |                                     |                                        |                         |
|      | RACGP ID (if a              | pplicable)                       |                               |                                     |                                        |                         |
|      | Email<br>mtviewnetb         | allclub@hotmail.com              |                               |                                     |                                        |                         |
| ~    | Section 2: Pa               | yment Details                    |                               |                                     |                                        |                         |

The system will populate your personal information into the Claimant details.

#### Section 2: Payment Details

| HOME       | Enterprise search                   | RURAL GRAM                               | NT - CLAIM FORM V2                       | 💮 Brian Mannix                     |
|------------|-------------------------------------|------------------------------------------|------------------------------------------|------------------------------------|
| al Gra     | ints Claim Form                     |                                          |                                          | Submit 💽 🗨                         |
| Sectio     | on 2: Payment Details               |                                          |                                          |                                    |
| Lcon       | sent to the personal information o  | ontained in my application being used in | accordance with the Privacy Collection S | itatement and RACGP Privacy Policy |
| Pav        | Name *                              |                                          |                                          |                                    |
| Bria       | an Mannix                           |                                          |                                          |                                    |
| Ban<br>Bar | <b>k Name *</b><br>nk Name          |                                          |                                          |                                    |
| Ban<br>123 | k Code (eg. 123-456) *<br>3-455     |                                          |                                          |                                    |
| Ban<br>111 | k Account *                         |                                          |                                          |                                    |
| Sectio     | on 3: Claim Activity                | uni decans are correct before submitting |                                          |                                    |
| Cou        | rse Provider *                      |                                          |                                          |                                    |
| Nan        | ne of course *                      |                                          |                                          |                                    |
|            | Was this training completed online? |                                          |                                          |                                    |
| Dat        | e From *                            |                                          |                                          |                                    |
| Dat        | e To *                              |                                          |                                          |                                    |
| RAC        | GP activity number (if applicable)  |                                          |                                          |                                    |
| Plea       | se only select one component        | ,                                        |                                          |                                    |
| ried.      | se only select one component        |                                          |                                          |                                    |

If you've made an approved claim before, the system will have pre-populated your payment details. If you've not made an approved claim before, you will need to enter your banking details.

Please ensure that you enter the bank code with a dash between the 3<sup>rd</sup> and 4<sup>th</sup> digits. You will be asked to check a box to confirm that your banking account details are correct.

#### Enter your Payment Details

| IOME MENU EIREPHISE SEAFCH                                                                                                    | RURAL GRANT - CLAIM FORM V2                                                                      | Brian Ma |
|----------------------------------------------------------------------------------------------------|--------------------------------------------------------------------------------------------------|----------|
| Grants Claim Form                                                                                                    |                                                                                                  | Submit   |
| All applicants are required to complete this section.                                                                                                    |                                                                                                  |          |
| Account Number *                                                                                                    |                                                                                                  |          |
| 00198                                                                                                    |                                                                                                  |          |
| Security Question: What is your mothers maiden name? *                                                                                                    |                                                                                                  |          |
| Murray                                                                                                    |                                                                                                  |          |
| Title<br>Dr                                                                                                    |                                                                                                  |          |
| Given Name                                                                                                    |                                                                                                  |          |
| Brian                                                                                                    |                                                                                                  |          |
| Family Name<br>Mannix                                                                                                    |                                                                                                  |          |
| RACGP ID (if applicable)                                                                                                    |                                                                                                  |          |
|                                                                                                    |                                                                                                  |          |
| Email                                                                                                    |                                                                                                  |          |
| mtviewnetballclub@hotmail.com                                                                                                    |                                                                                                  |          |
| ection 2: Payment Details                                                                                                    |                                                                                                  |          |
| ection 2: Payment Details<br>consent to the personal information contained in my ap<br>Pay Name *<br>Brian Mannix                                                                                                    | oplication being used in accordance with the Privacy Collection Statement and RACGP Privacy Po   | olicy.   |
| ection 2: Payment Details<br>consent to the personal information contained in my ap<br>Pay Name *<br>Brian Mannix<br>Bank Name *<br>NAB                                                                                                    | oplication being used in accordance with the Privacy Collection Statement and RACGP Privacy Po   | olicy.   |
| ection 2: Payment Details<br>consent to the personal information contained in my ap<br>Pay Name *<br>Brian Mannix<br>Bank Name *<br>NAB<br>Bank Code (eg. 123-456) *<br>083-455                                                                                                    | oplication being used in accordance with the Privacy Collection Statement and RACGP Privacy Po   | olicy.   |
| ection 2: Payment Details<br>consent to the personal information contained in my ap<br>Pay Name *<br>Brian Mannix<br>Bank Name *<br>NAB<br>Bank Code (eg. 123-456) *<br>083-455<br>Bank Account *<br>987024                                                                                                    | oplication being used in accordance with the Privacy Collection Statement and RACGP Privacy Po   | olicy.   |
| ection 2: Payment Details consent to the personal information contained in my ap Pay Name * Brian Mannix Bank Name * NAB Bank Code (eg. 123-456) * 083-455 Bank Account * 987024  Please double check your bank account details are corrected                                                                            | aplication being used in accordance with the Privacy Collection Statement and RACGP Privacy Po   | olicy.   |
| ection 2: Payment Details<br>consent to the personal information contained in my ap<br>Pay Name *<br>Brian Mannix<br>Bank Name *<br>NAB<br>Bank Code (eg. 123-456) *<br>083-455<br>Bank Account *<br>987024<br>Please double check your bank account details are corre-<br>ection 3: Claim Activity                      | ext before submitting*                                                                           | olicy.   |
| ection 2: Payment Details<br>consent to the personal information contained in my ap<br>Pay Name *<br>Brian Mannix<br>Bank Name *<br>NAB<br>Bank Code (eg. 123-456) *<br>083-455<br>Bank Account *<br>987024<br>Please double check your bank account details are corre-<br>ection 3: Claim Activity<br>Course Provider * | oplication being used in accordance with the Privacy Collection Statement and RACGP Privacy Po   | olicy.   |
| ection 2: Payment Details consent to the personal information contained in my ap Pay Name * Brian Mannix Bank Name * NAB Bank Code (eg. 123-456) * 083-455 Bank Account * 987024 Please double check your bank account details are corre ction 3: Claim Activity Course Provider * Name of course *                      | eplication being used in accordance with the Privacy Collection Statement and RACGP Privacy Pole | olicy.   |

If your banking details have pre-populated, check that they're still current.

If you wish to use a different account, please update the details, ensuring that there's a dash between the 3<sup>rd</sup> and 4<sup>th</sup> digits of the Bank Code.

## Section 3: Claim Activity

A Section 3: Claim Activity

| Course Provider *                     |
|---------------------------------------|
| Name of course *                      |
| Was this training completed online?   |
| Date From *                           |
| Date To *                             |
| RACGP activity number (if applicable) |
| Please only select one component      |
| Surgery Days<br>O                     |
| Anaesthetics                          |
| Anaesthetics Days<br>0                |
| Obstetrics                            |
| Obstetrics Days<br>0                  |
| Emergency Medicine                    |
| Emergency Medicine Days<br>0          |
| Emergency Mental Health               |

In the claim activity section of the form, check boxes will be ticked for all the components for which you are registered.

The form can only accommodate a claim for ONE component at a time. Please uncheck all components for which you are NOT applying in this instance.

If you wish to split the training into two components you will need to fill in two forms. Please remember to split the dates accordingly i.e. 5 day training course split into 2 days anaesthetics and three days emergency grant done on 01/07/2020 - 05/07/2020 should be listed as 01/07/2020 - 02/07/2020 - 2 days anaesthetic and you would claim the remainder as 03/07/2020 - 05/07/2020 - 3 days emergency claim.

#### Entering Claim Activity Details

| l Grants Claim                                                                                                    | Form                  |
|----------------------------------------------------------------------------------------------------|-----------------------|
| Course Provider                                                                                                    | sts                   |
| Name of course <sup>4</sup><br>Advanced Surg                                                                                                    | ery Techniques        |
| ✔ Was this train                                                                                                    | ing completed online? |
| Date From *                                                                                                    |                       |
| 31-May-2020                                                                                                    |                       |
| Date To *                                                                                                    |                       |
| 31-May-2020                                                                                                    |                       |
| RACGP activity nu                                                                                                    | mber (if applicable)  |
| -                                                                                                    |                       |
| Please only select                                                                                                    | t one component       |
| Please only select<br>Surgery<br>Surgery Days<br>1                                                                                                    | t one component       |
| Please only select Surgery Surgery Days Anaesthetics                                                                                                    | t one component       |
| Please only select Surgery Days Anaesthetics Anaesthetics Day: 0                                                                                                    | t one component       |
| Please only select Surgery Days Anaesthetics Anaesthetics Day: O Obstetrics                                                                                                    | t one component       |
| Please only select Surgery Days Anaesthetics Anaesthetics Day: O Obstetrics Obstetrics Days O                                                                                                    | t one component       |
| Please only select         Surgery         Surgery Days         1         Anaesthetics         Anaesthetics Day:         0         Obstetrics         Obstetrics Days         0         Emergency N | edicine               |

Enter the course provider, name and dates from and to.

Emergency Mental Health

0

If the training activity was completed online, please tick the check box.

Then complete the number of days for which you are claiming.

Submit 2

#### Attachments and Declaration

| Please attach the following supporting evidence with your claim.                                                                                                    |         |
|----------------------------------------------------------------------------------------------------|---------|
| Courses;                                                                                                    |         |
| - Certificate of attendance (must state date(s) attended), and a                                                                                                    |         |
| - Program of event defining content of the program or RACGP activity number                                                                                                    |         |
| Clinical attachment;                                                                                                    |         |
| - Clinical attachment report (please ensure this includes; hours worked each day, your learning objectives, education outcomes and signature from super                                                                  | visor), |
| - Letter from the attachment supervisor(s) which includes dates and hours worked                                                                                                    |         |
| Other                                                                                                    |         |
| - Please attach a bank statement (or) bank deposit slip (or) signed letter from your bank to evidence your bank account details (Name, BSB and account n                                                                 | umber   |
|                                                                                                    |         |
| ∧ Attachment Items                                                                                                    |         |
| Attachments                                                                                                    |         |
|                                                                                                    |         |
| Drag new attachments nere                                                                                                    | +       |
| Bank_statement.docx                                                                                                    |         |
|                                                                                                    |         |
| Valid_attachment_1.docx                                                                                                    |         |
|                                                                                                    |         |
| Valid_attachment_2.docx                                                                                                    |         |
|                                                                                                    |         |
| Signature *<br>Brian Mannix                                                                                                    |         |
| Date *                                                                                                    |         |
| 12-Mar-2021 😵 🏛                                                                                                    |         |
|                                                                                                    |         |
| Declaration                                                                                                    |         |
| <ul> <li>I declare that I am only registered with one college for grants purposes and am not currently claiming in the RPGP through ACRRM.</li> </ul>                                                                    |         |
| <ul> <li>I will not obtain support, financial or in-kind to maintain my procedural and emergency skills in addition to that provided by the RPGP program.</li> </ul>                                                     |         |
| <ul> <li>I have not applied for support from another source (Government and non-Government) to attend the training session.</li> </ul>                                                                                   |         |
| I have advised the RACGP of any changes to my eligibility status and provided updated documentary evidence to confirm ongoing eligibility for the                                                                        | progra  |
| <ul> <li>The RACGP may share data (which may include identifying information) relating to this program with the Department of Health for statisti<br/>reporting, research and/or policy development purposes.</li> </ul> | cal, ev |

Add the required supporting documentation, sign and date the claim.

To submit your claim, click on "Submit" in the top right hand corner of the form.

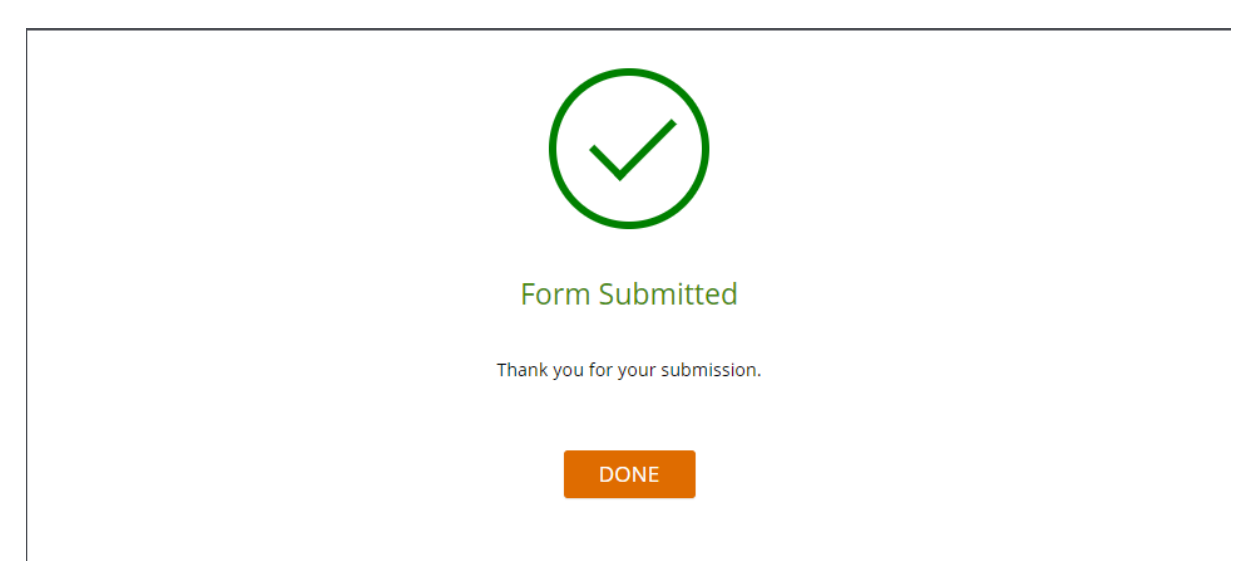

Click on "Done" to be returned to the Claims Home Screen.

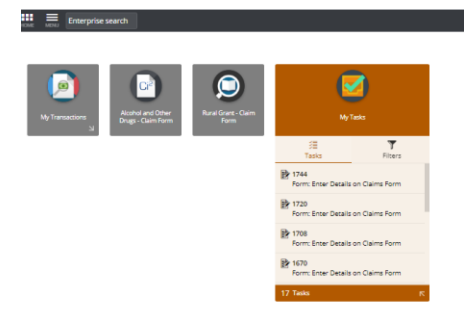

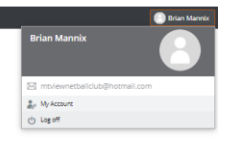

If you wish to enter another claim, click on the "Rural Grants – Claim Form" button.

To log off, click on your name in the top right hand corner of the screen, then click on "Log off".

# Claims – Additional information requested

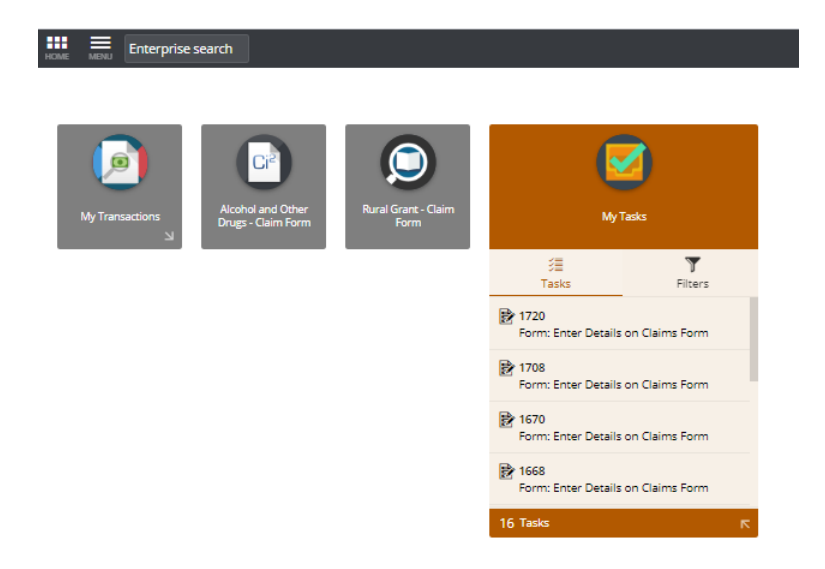

In the event that not all required information has been supplied with your claim, the Rural Grants team will send an email to you with details of what's required.

To rectify the claim, logon to the Claims Portal using your user id and password.

Click into the "My Tasks" box to see the claim/s that need additional information.

Updating claims in 'My Tasks'

| Sarch         P         672         Safetti (a)                                                                                                    | ± » |
|----------------------------------------------------------------------------------------------------|-----|
|                                                                                                    |     |
| A summary T                                                                                                    |     |
| P   P    P    P <t< th=""><th></th></t<> |     |

You'll see one or more claim forms (tasks) that have been returned to you for additional information. The highlighted claim form will be displayed in preview mode on the right hand side of the screen.

Click on the arrow at the top right of the screen, then click on "Fill Out". The claim will open for editing.

## Amending claim information

| =                           | Assigned to me (3) |                                                                                                    |   |
|-----------------------------|--------------------|----------------------------------------------------------------------------------------------------|---|
| 5earch<br>674<br>673<br>672 | م                  | <ul> <li>Rural Grants Claim Form</li> <li>Clinical attachment;</li> <li>Clinical attachment report (please ensure this includes; hours worked each day, your learning objectives, education outcomes and signature from supervisor), or a</li> <li>Letter from the attachment supervisor(s) which includes dates and hours worked</li> <li>Other</li> </ul> | + |
|                             |                    | Attachment Items  Attachments                                                                                                    |   |
|                             |                    | Signature *<br>K Lee<br>Dete *<br>28-jun-2020 © © ©<br>                                                                                                    |   |

Scroll down the form and correct details or add attachments as requested.

Sign and date the form, then click "Save" in the top right-hand corner of the screen to save your changes. You'll be returned to the My Tasks Summary screen.

#### Reviewing your changes

| Assigned to me (3) |                                                                                                    |                                                                                                    |
|--------------------|----------------------------------------------------------------------------------------------------|----------------------------------------------------------------------------------------------------|
| <mark>م</mark>     | 672 Submit 文                                                                                             |                                                                                                    |
|                    | A Summary                                                                                                | +                                                                                                    |
|                    | Task Description         Fill out Claims Form         Read         Received         28-Jun-2020 11:27:26 | Rural Grants Claim Form     Purpose     Plesse submit this BPGP claim with relevant supporting     Plesse back docational activity.     Allow up to 30 days for processing and payment once all     ord to processed with all information is received. |
|                    |                                                                                                    | Section 1: Claimant Details                                                                                                    |
|                    |                                                                                                    | All applicants are required to complete this section.                                                                                                    |
|                    |                                                                                                    | Account Number<br>00171                                                                                                    |
|                    |                                                                                                    | Security Question: What is your mothers maiden name?<br>Karen                                                                                                    |
|                    |                                                                                                    | Title<br>Dr                                                                                                    |
|                    |                                                                                                    | Given Name<br>Katie                                                                                                    |
|                    |                                                                                                    | Family Name<br>Lee                                                                                                    |
|                    |                                                                                                    | RACGP ID (if applicable)                                                                                                    |

To review the changes you've made, click on the Refresh button on your browser to refresh the preview.

If you want to make more changes, click on the arrow and "Fill Out" and repeat the previous step.

If you're happy with the changes you've made, click on Submit to re-submit the claim.

Complete changes for remaining claims and log off

| + Home | Enterprise search  |   |
|--------|--------------------|---|
| ≡      | Assigned to me (2) |   |
| Search |                    | P |
| 674    |                    |   |
| 673    |                    |   |
|        |                    |   |
|        |                    |   |
|        |                    |   |
|        |                    |   |
|        |                    |   |

You'll be returned to the Summary view in My Tasks. Complete the information per the notes for each claim.

Once all claims have been completed, you can use the back arrow to return to the Claims Home Screen or click on your user name to log off.

# What happens next?

Your claim will be reviewed by the RPGP team as soon as possible. You will receive an email within 14 days confirming your claim has been processed and when you can expect to receive the payment, or if more information is needed to process your claim.

# Support

Forgotten Password?

| Log on using your details |                     |  |  |
|---------------------------|---------------------|--|--|
| User name or email ac     | ldress              |  |  |
| Password                  |                     |  |  |
| Log On                    |                     |  |  |
| Keep me logged on         | Accessibility Mode  |  |  |
|                           | Forgotten password? |  |  |

Click on the "Forgotten password?" link

#### Forgot your Password?

Please enter your registered user name or email address to be sent instructions for resetting your password.

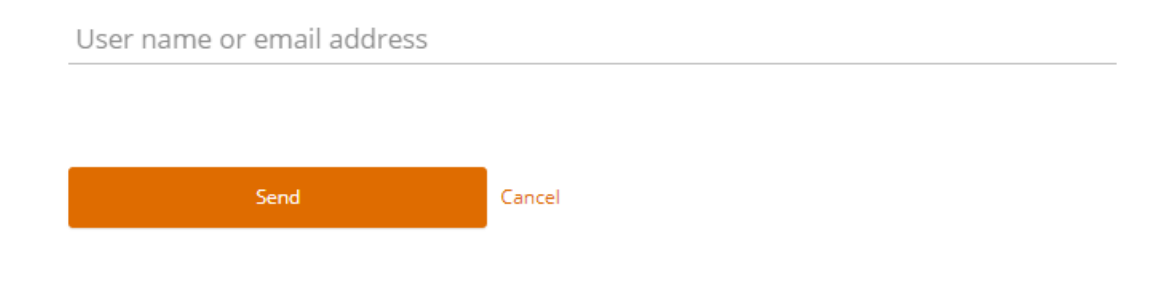

Enter your email address and you'll be sent instructions for resetting your password.

Forgotten Account Number?

Contact us on 1800 636 764 | rural.procedural.grants@racgp.org.au